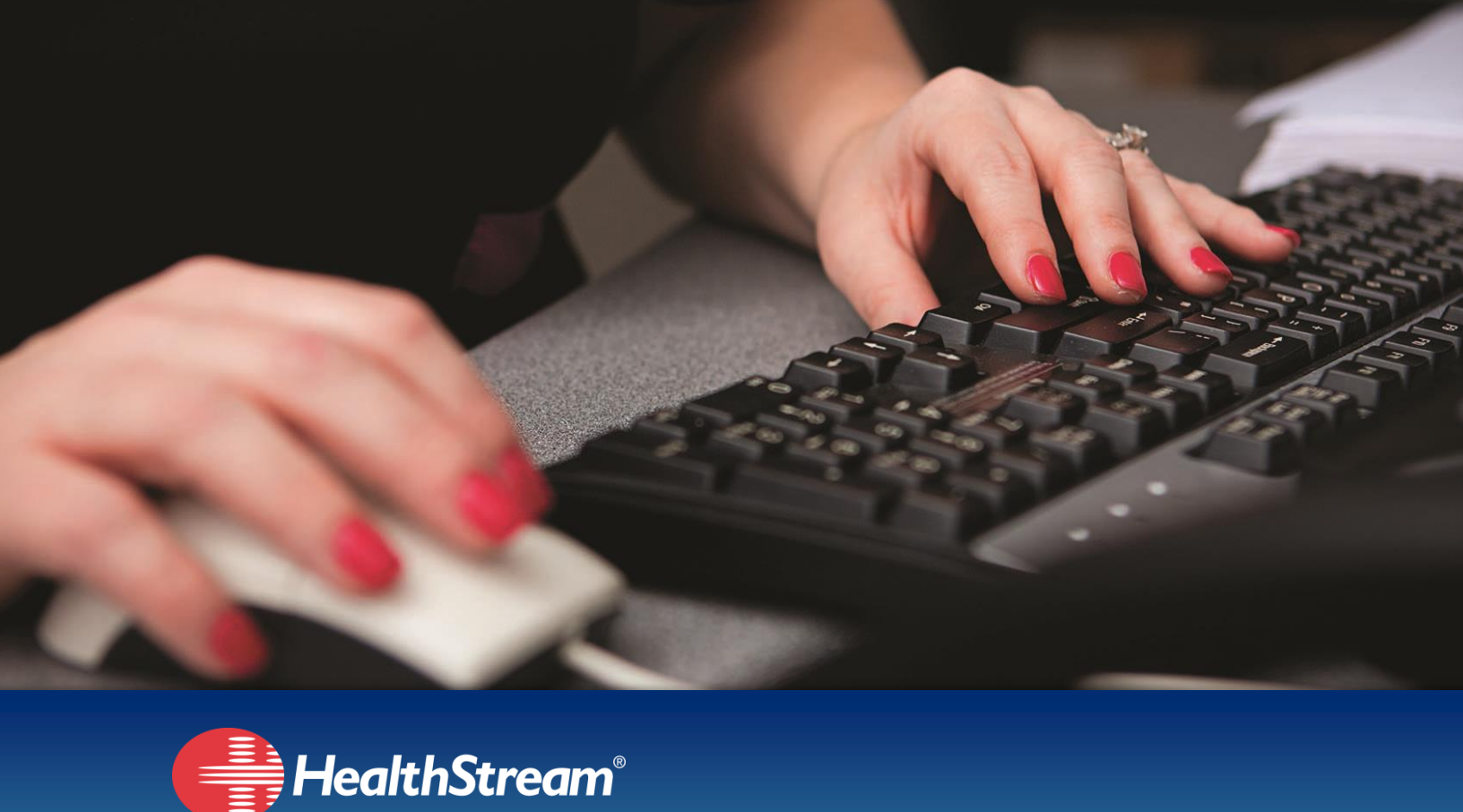

# Neonatal Resuscitation Program, 7th Edition Student Guide NRP Foundations

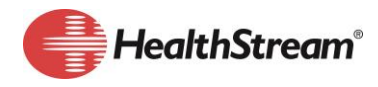

### Table of Contents

| Welcome                                                    | 3 |
|------------------------------------------------------------|---|
| 7th Edition NRP Overview                                   | 3 |
| Curriculum Details                                         | 3 |
| NRP Provider Course Part 1:                                | 4 |
| NRP Provider Course Part 2:                                | 4 |
| Finding your Provider eCard                                | 5 |
| HealthStream ID for NRP Providers and Learners             | 6 |
| Creating your HealthStream ID                              | 7 |
| Associating your HealthStream ID to Other Student Accounts | 8 |
| Managing Your HealthStream ID                              | 8 |
| Instructor-led Events                                      | 9 |
| Cross-organization Events                                  | 9 |
| Additional NRP Training and Support1                       | 0 |

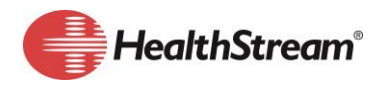

# Welcome to the 7th Edition Neonatal Resuscitation Program (NRP)

This guide is designed for American Academy of Pediatrics (AAP) NRP providers and those seeking to attain provider status (described as *learners*). The information applies to those using HealthStream Connect to complete NRP learning requirements.

# **7th Edition NRP Overview**

The 7th Edition NRP was introduced in spring of 2016. As of January 1, 2017, the 6th Edition NRP will no longer be available. All care providers needing to complete the NRP after January 1, 2017 must complete the 7th Edition.

The 7th Edition NRP is a curriculum that consists of the following components, which must be completed in the order displayed:

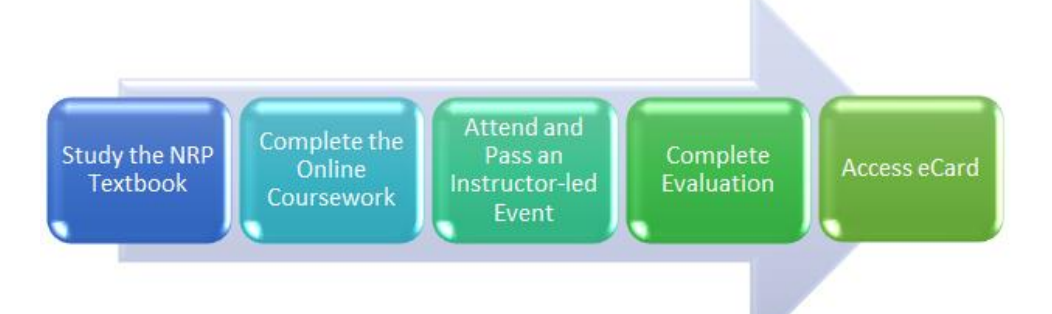

### **Curriculum Details**

Completing the 7th Edition NRP Provider Curriculum begins with selfstudy of the 7th Edition NRP Textbook or eBook, which can be purchased from the AAP.

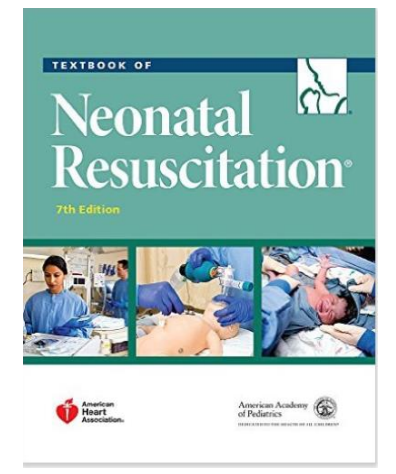

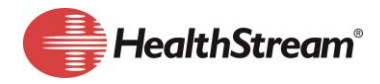

The curriculum itself is divided into two parts:

- NRP Provider Course Part 1
- NRP Provider Course Part 2

The following are the components of each course, which must be completed in the order listed:

#### NRP Provider Course Part 1:

- Terms of Use
- Provider Exam Section 1 (25 Questions)
- Provider Exam Section 2 (25 Questions)
- eSim Cases
- Evaluation

The provider exams are 25 questions each. You have unlimited attempts to reach the minimum passing score of 80% on each exam.

There are two mandatory eSim cases (Preparation and Practice Case). There are four additional eSim courses. You will choose to complete two of the four, and have unlimited attempts to successfully complete them.

#### FAQ: Why won't my practice case complete?

A: Learners must click out of the practice case into one of the four. The system does not automatically put a student in the next case because it wants students to choose for themselves which one to start next.

You must complete the online evaluation before moving on to the next course in the curriculum.

#### NRP Provider Course Part 2:

- Instructor-led Event
- Part 1 Completion Check
- Evaluation

The Part 1 Completion Check ensures that all components of the Provider Course Part 1 have been satisfactorily completed. This check is run by the system when you access the Completion Check learning activity.

Within 90 days of completing the first course, you must complete the Instructor-led Event. This is the hands-on skills portion of the curriculum. The learning activities in each course must be completed in the order listed above, you will be able to register for, or be registered for an Instructor-led Event in advance of completing other coursework. This option allows for greater scheduling flexibility.

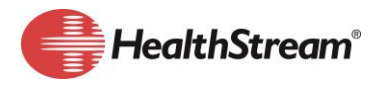

Once you have been graded for the Instructor-led Event and complete the final online evaluation, thus achieving or renewing your *provider* status, you will have access to an eCard designating successful completion. Providers can print eCards or email them directly from the system.

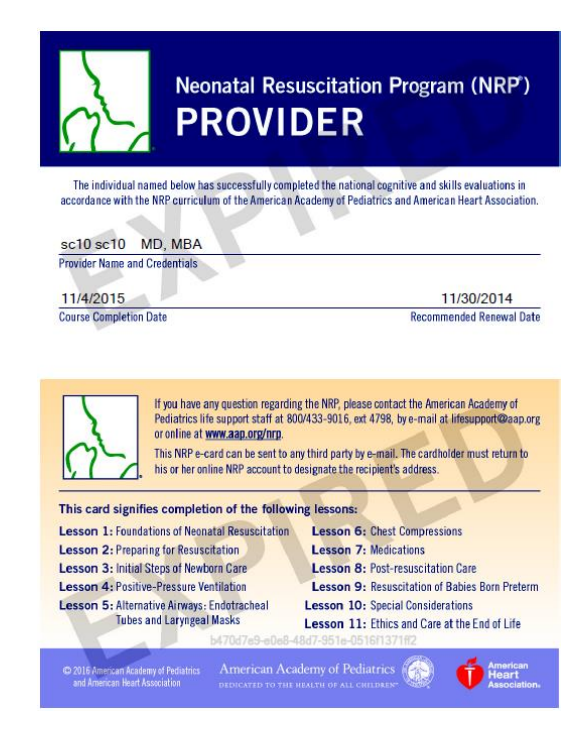

## Finding your Provider eCard

After learners complete the provider curriculum, they will receive an eCard. To get to the eCard follow the steps below.

1. Log in to your HealthStream site.

5

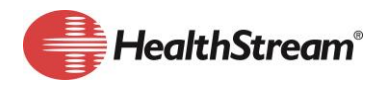

2. Click **Profile > Resuscitation Cards.** 

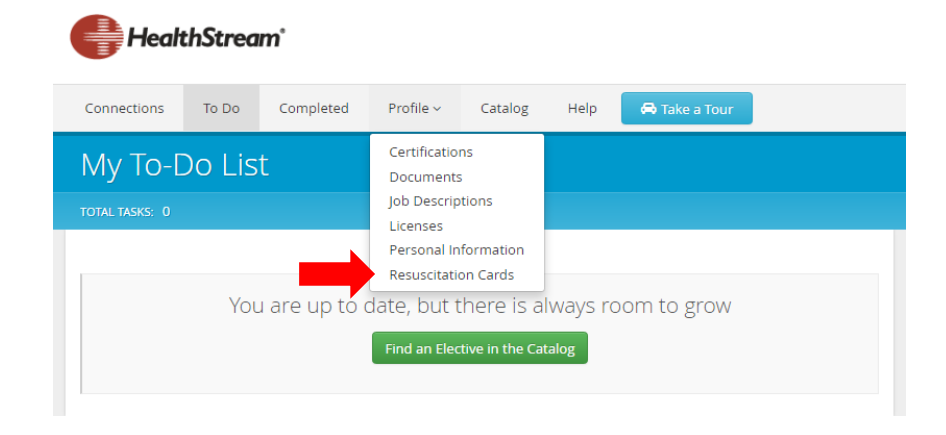

3. Click **Options** and make selection.

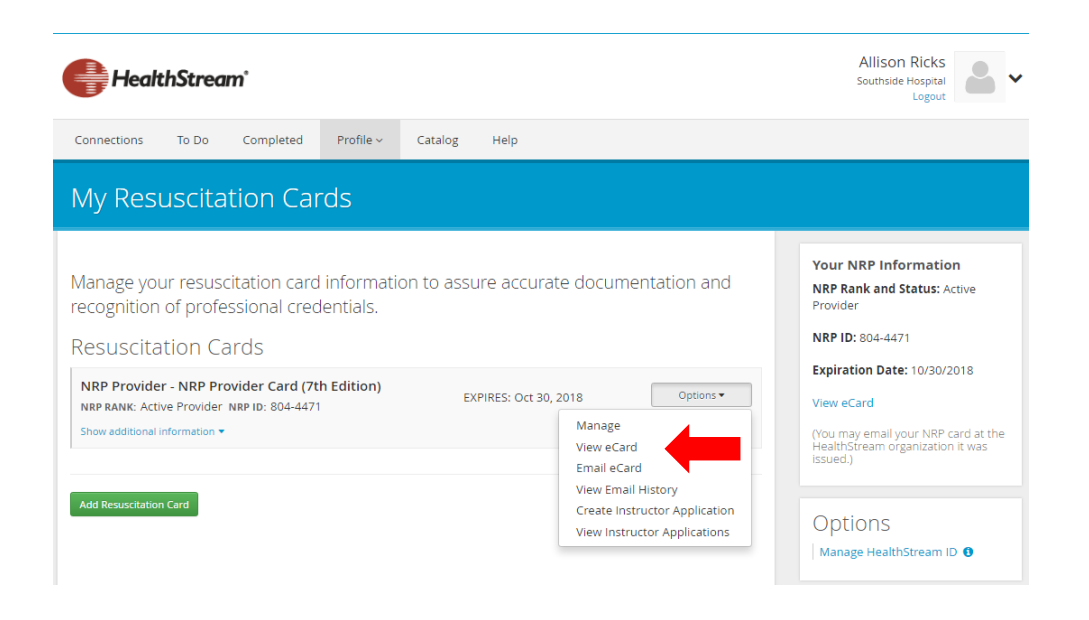

## HealthStream ID for NRP Providers and Learners

All NRP Providers are required to create a HealthStream ID prior to completing 7th Edition NRP. Your HealthStream ID identifies you as an NRP provider in all other HealthStream Learning Center (HLC) organizations. This insures that all of your NRP training activities are documented and applied toward your initial provider status or renewal.

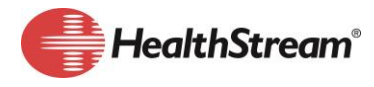

Note: Your HealthStream ID is NOT the same as your login User ID. It is a distinct ID that is used only for NRP record-keeping purposes, and not as a login credential.

#### **Creating your HealthStream ID**

You will be prompted to create a HealthStream ID upon launching the 7th Edition NRP Provider Curriculum.

- 1. Log onto your HealthStream site to access the 7th Edition NRP Curriculum.
- 2. When you launch the curriculum, the Course Requirement window displays.
- 3. Click Create ID.

| Create HealthStream ID with your personal email.                                                                                                    |  |  |  |  |
|----------------------------------------------------------------------------------------------------|--|--|--|--|
| This will be your own personal HealthStream account. Your NRP information<br>will be accessible whenever you access HealthStream at other healthcare<br>organizations with this account. |  |  |  |  |
| This HealthStream ID is a separate ID/account from your login ID at this<br>organization. It cannot be used to log in to an organization at this time.                                   |  |  |  |  |
| Create HealthStream ID I Already Have One Cancel                                                                                                    |  |  |  |  |

- 4. Fill in the form fields, including personal email address. Your *personal* email address becomes your HealthStream ID to access your NRP information.
  - DO NOT enter your work email address.
- 5. Create a password following the requirements listed on the page.
- 6. Check *Yes* after reviewing the Terms of Use.
- 7. Click Save. A confirmation message appears.

8. Click OK.

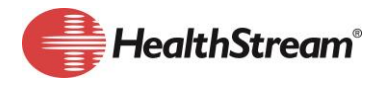

- 9. Log onto your *personal email account*. You should have an email in your inbox to confirm your new HealthStream ID. If you do not see the email, check your junk or spam folder.
- 10. Within the email text, click the Click here to confirm personal email address link.

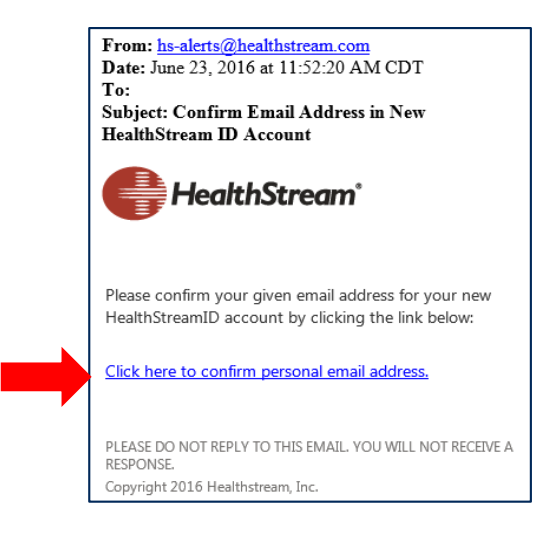

### Associating your HealthStream ID to Other Student Accounts

NOTE: If you do not have other HealthStream accounts, you can skip this step.

Once you have created a HealthStream ID, you must associate that ID with any other HealthStream student accounts you have. The HealthStream ID can be associated with more than one student account if you work at multiple facilities that use a HealthStream application, whether or not they are within the same parent organization. Once you associate your HealthStream ID to a student account, your NRP status is linked to that student account.

#### **Managing Your HealthStream ID**

Once your HealthStream ID has been created and you have associated it with all of your HealthStream student accounts, you can manage it from any of your student accounts.

#### To manage your HealthStream ID:

1. Log on as a student.

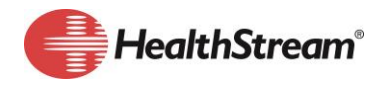

2. Click Profile < Resuscitation Cards < Manage HealthStream ID.

| HealthStream'                                                                                                    | Allison Ricks<br>Southside Hospital<br>Logout                                                                                    |
|----------------------------------------------------------------------------------------------------|----------------------------------------------------------------------------------------------------|
| Connections To Do Completed Profile - Catalog Help                                                                                                    |                                                                                                    |
| My Resuscitation Cards                                                                                                    |                                                                                                    |
| Manage your resuscitation card information to assure accurate documentation and recognition of professional credentials.<br>Resuscitation Cards                     | Your NRP Information<br>NRP Rank and Status: Active<br>Provider<br>NRP ID: 804-4471                                              |
| NRP Provider - NRP Provider Card (7th Edition) EXPIRES: Oct 30, 2018 Options •   NRP RANK: Active Provider NRP ID: 804-4471 Show additional information • Options • | Expiration Date: 10/30/2018<br>View eCard<br>(You may email your NRP card at the<br>HealthStream organization it was<br>issued.) |
| Add Resuscitation Card                                                                                                    | Options<br>Manage HealthStream ID <b>9</b>                                                                                       |

- a. Under Manage ID, you can change your personal email address, which is your HealthStream ID. It cannot be changed to an email already being used as a HealthStream ID.
  - i. Click Save.
- b. Under Manage Password, you can create a new password following the password requirements listed on the page.
  - i. Click Change Password.

## **Instructor-led Events**

For learners to complete the 7th Edition NRP, you must have access to Instructor-led Events to fulfill the skills portion of the curriculum. Those events will be scheduled by your administrators.

#### **Cross-organization Events**

Instructor-led Events that allow outside registration are called *Cross-organization Events*. Your organization may choose to allow learners to view and select cross-organization events instead of being limited only to those events offered by your organization. Your organization may also allow others from outside your organization to attend events at your location.

9

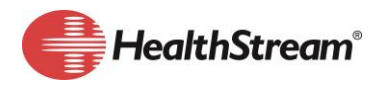

# **Additional NRP Training and Support**

The online help system includes a multitude of assets to assist NRP providers/learners. Assets include topical documents, Show Me How videos and one-page reference sheets.

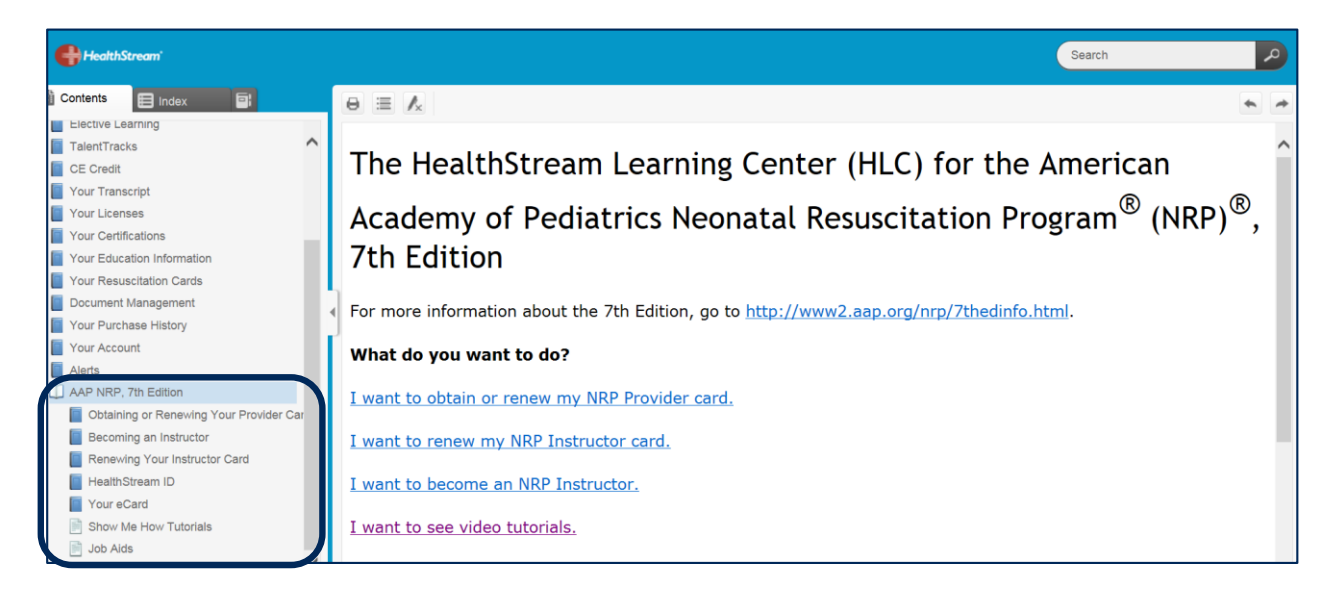

In addition to this guide, you will receive access to online training courseware to assist you in transitioning to the 7th Edition NRP.

Courseware includes:

| TITLE                                | AUDIENCE         |
|--------------------------------------|------------------|
| Applying to Become an NRP Instructor | NRP Providers    |
| HLC for the NRP Learner              | Provider/Learner |

For additional assistance, contact your NRP program coordinator or HLC administrator.